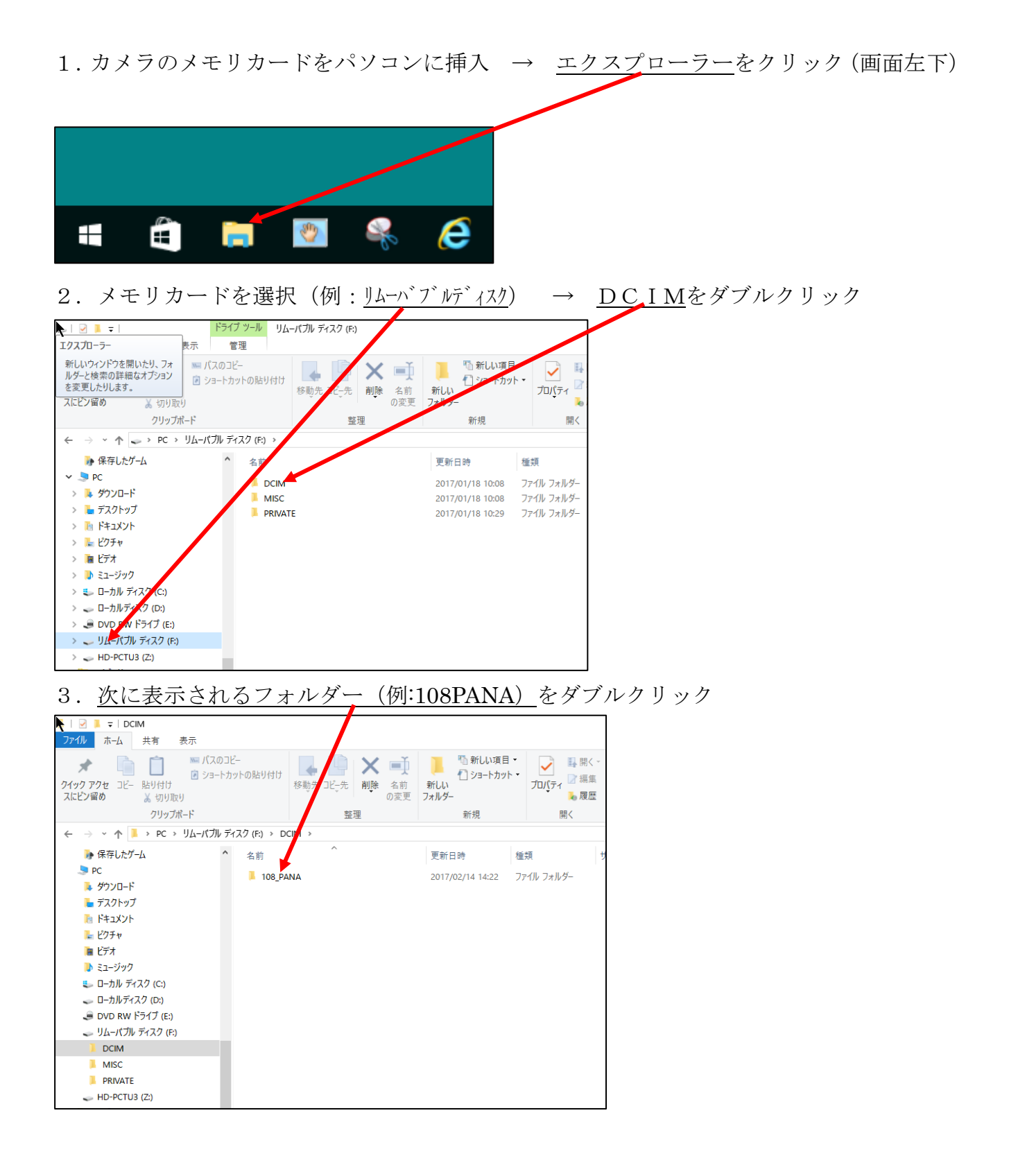

| 4. <u>表示</u>                                                                                                    | → 例とし <sup>、</sup>                                                                                                    | て、 <u>大</u> フ | アイコン                                                                                       | <u>~</u> をクリ   | ック                                              | $\rightarrow \frac{7}{2}$ | <b>写真が表</b> う | 下される |               |     |
|----------------------------------------------------------------------------------------------------|----------------------------------------------------------------------------------------------------|---------------|--------------------------------------------------------------------------------------------|----------------|-------------------------------------------------|---------------------------|---------------|------|---------------|-----|
| ▶   ☑ ■ =   108_PANA<br>ファイル ホーム 共有 家                                                                                                    | ۲ <del>۳</del>                                                                                                    |               |                                                                                            |                |                                                 |                           |               |      |               |     |
| <ul> <li>ブレビュー ウィンドウ</li> <li>ナビゲーション<br/>ウィンドウ・</li> <li>詳細ウィンドウ</li> </ul>                                                                                                    | <ul> <li>■ 特大アイコン </li> <li>● 大アイコン </li> <li>■ キアイコン </li> <li>■ 大アイコン </li> <li>■ 一覧 </li> <li>■ 詳細 </li> <li>■ 並べて表示 </li> <li>■ コンテンツ </li> </ul> |               | <ul> <li>並べ替え</li> <li>通 列ループ化・</li> <li>通 列の追加 -</li> <li>通 すべての列のサイズを自動的に変更する</li> </ul> |                | □ 項目チェックボックス<br>☑ ファイル名拡張子<br>□ 隠しファイル<br>表示のない |                           |               |      |               |     |
| R12                                                                                                    | レイアウト                                                                                                    |               | 現在のビュー                                                                                     |                | 表示/非表示                                          |                           |               |      |               |     |
| <ul> <li>● 保存したゲーム</li> <li>● PC</li> <li>● ダウンロード</li> <li>● デクストップ</li> <li>● ドキュメント</li> <li>● ピフキ</li> <li>● ビデオ</li> <li>● ビデオ</li> <li>● エン・ジタク</li> <li>● ローカル ディスク (C:)</li> <li>● ロウム WF ライブ (E:)</li> <li>● ジロム WF ライブ (F:)</li> <li>● DCIM</li> <li>● 108 PANA</li> <li>● MISC</li> </ul> | <ul> <li>P1080402.JPG</li> <li>P1080423.JPG</li> </ul>                                                                                                | P1080403JPG   | P1080410.JPG                                                                               | P1080411.JPG P | 1080415JPG                                      | P1080416JPG               |               |      |               |     |
| 5. パソコ                                                                                                    | ンに保存す                                                                                                    | る <u>写真</u> を | <u>を選択</u>                                                                                 | → 選            | 択した                                             | _ <u>写真</u> 0             | つ上で右ク         | フリック | $\rightarrow$ | コピー |
|                                                                                                    | ビクチャ ツール 108                                                                                                    | PANA          |                                                                                            |                |                                                 |                           |               | ٦    |               |     |

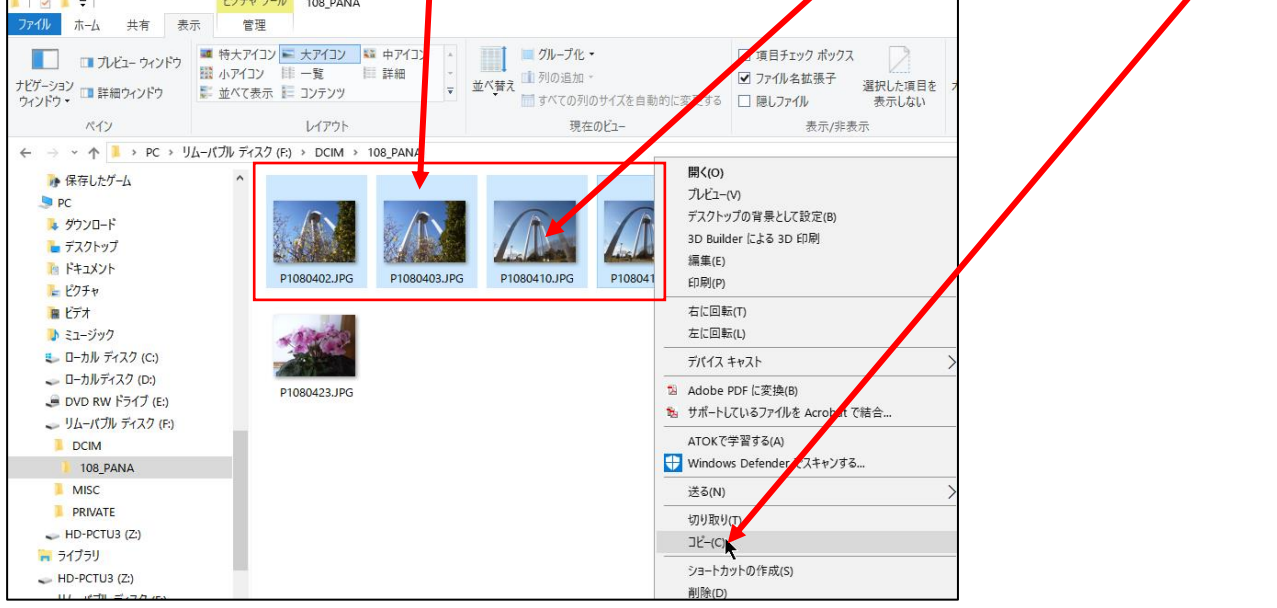

6. <u>保存場所を選択(例:ピクチャ)</u> → <u>新しいフォルダー</u> → フォルダー名を入力 (例:138 タワー2017.2)、なお既にあるフォルダーに保存する場合は、新しいフォルダー

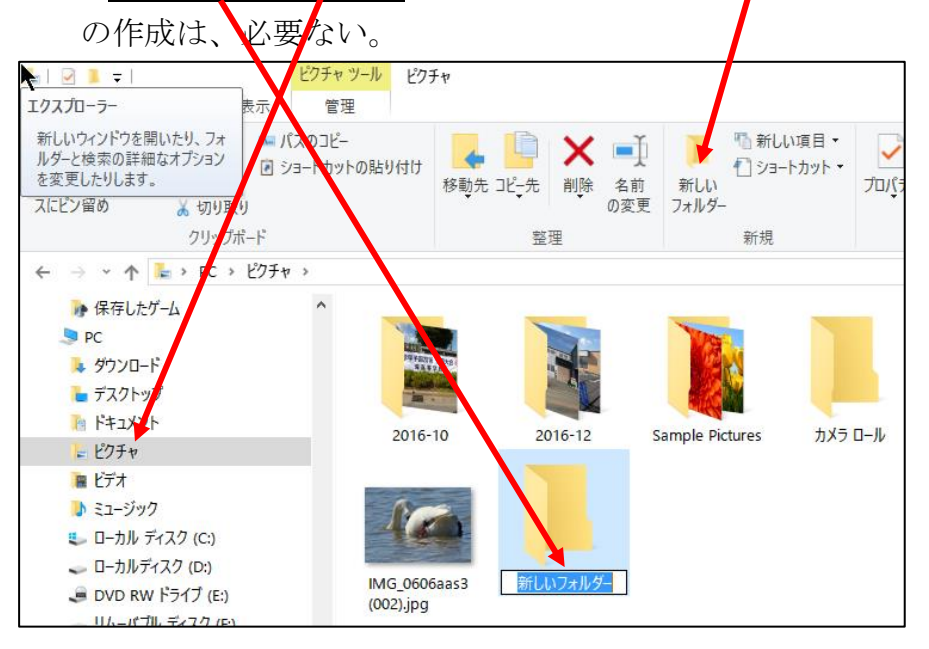

7.<u>新規作成したフォルダー</u>をダブルクリック

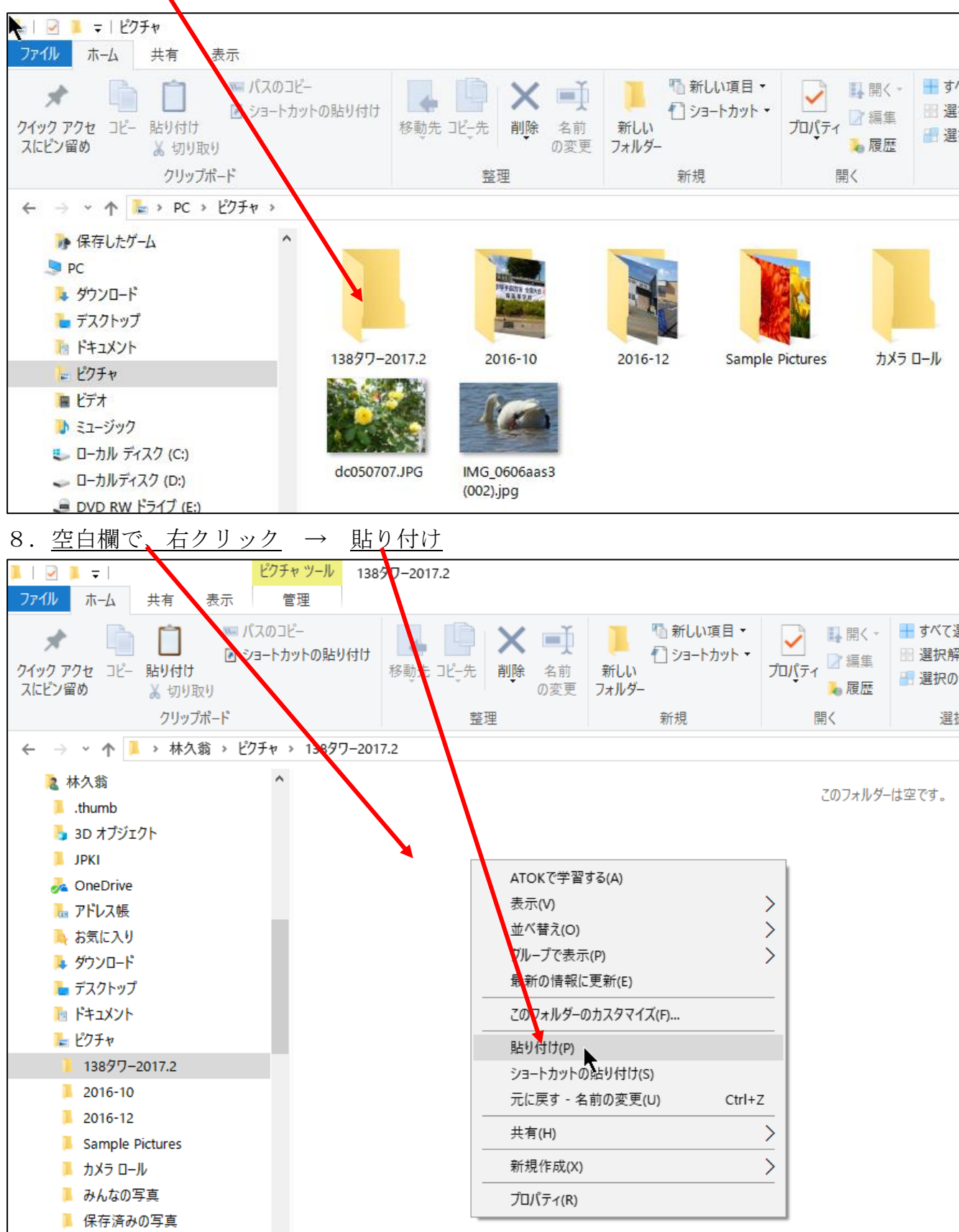

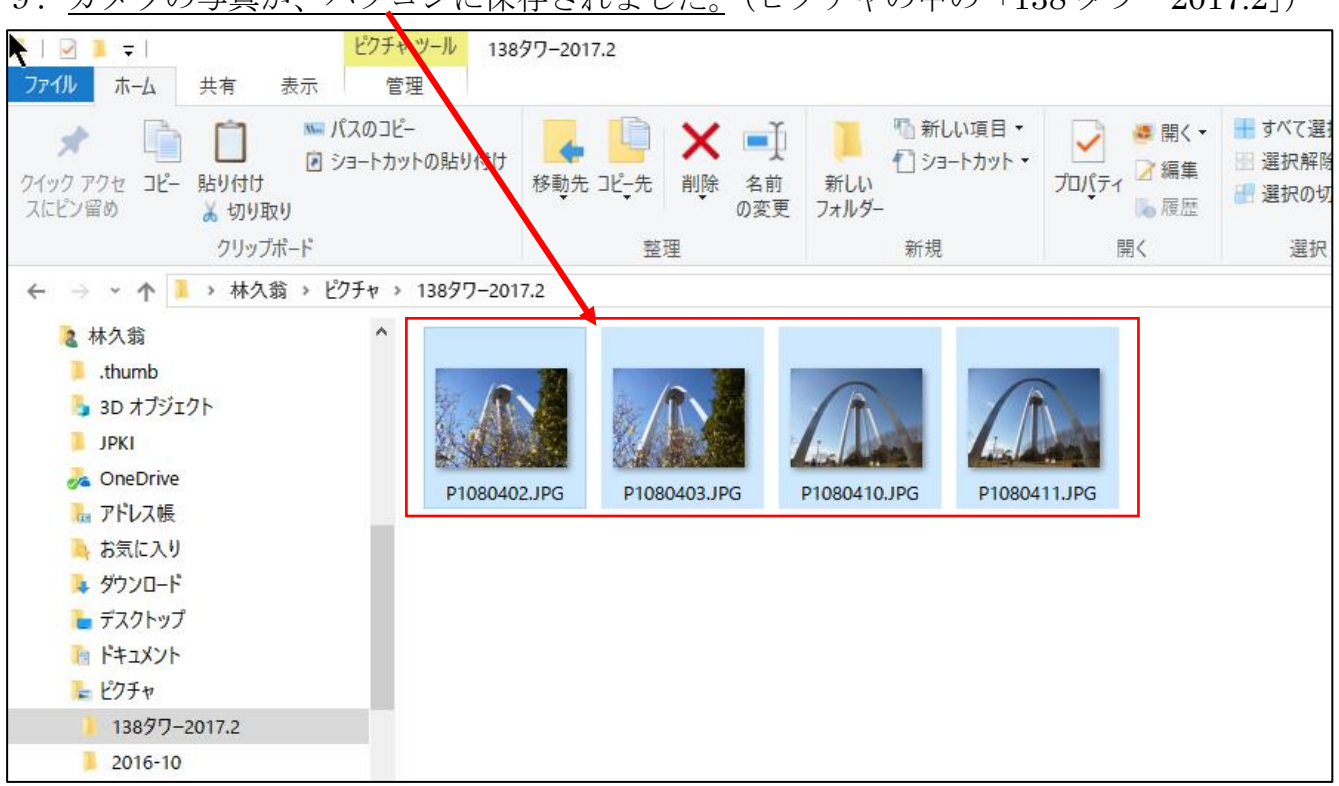

9. カメラの写真が、パソコンに保存されました。(ピクチャの中の「138 タワー2017.2」)

以上

カメラの中の写真は、カメラ操作で削除しましょう。